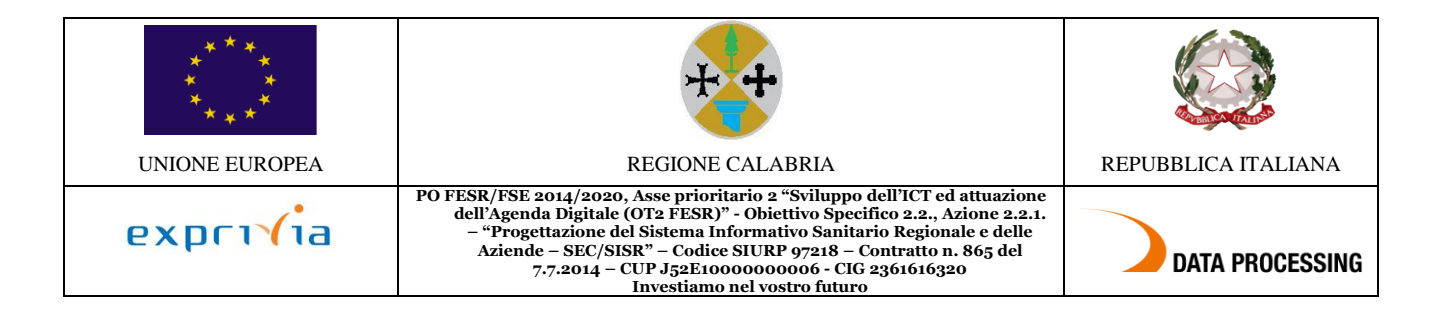

# Indice dei Contenuti

| 1. | Introduz | ione                                                   | 2 |
|----|----------|--------------------------------------------------------|---|
|    | 1.1.     | Scopo e ambito di applicazione                         | 2 |
|    | 1.2.     | Glossario                                              | 2 |
|    |          |                                                        |   |
| 2. | Funziona | lità profilo autorizzatore                             | 3 |
|    | 2.1.     | Accesso per utente autorizzatore                       | 3 |
|    | 2.2.     | Autorizzazione giustificativi                          | 5 |
|    | 2.3.     | Autorizzazione modifica timbrature e omesse timbrature | 6 |
|    |          |                                                        |   |
| 3. | Stampa o | artellino dei propri dipendenti                        | 7 |

# Indice delle figure

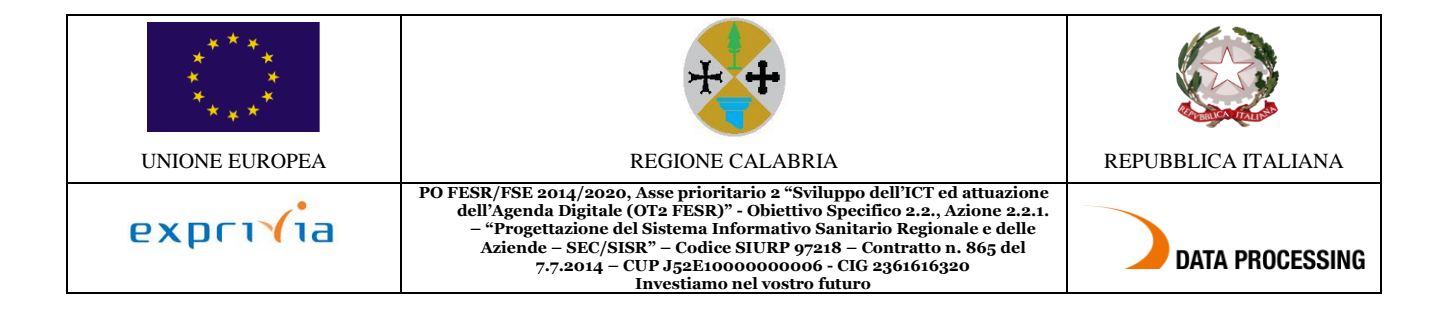

## 1. Introduzione

## 1.1. Scopo e ambito di applicazione

Scopo del presente documento è di:

- definire il contesto dell'applicativo IrisWEB
- descrivere le modalità di interazione tra dipendenti, responsabili e il sistema
- fornire una guida operativa per l'utente, sia per il profilo dipendente che per il profilo responsabile

La finalità del presente documento è fornire all'utente una guida per l'uso del sistema IrisWEB.

Si segnala che nell'illustrazione della guida, per riservatezza, i dati anagrafici (nome, cognome, matricola, badge, ecc..) sono stati opportunamente mascherati e troncati per evitare qualsiasi associazione con nominativi reali.

Il manuale si compone delle seguenti sezioni:

- descrizione della componente e della struttura
- istruzioni per eseguire le funzionalità relative al dipendente
- istruzioni per eseguire le funzionalità relative al responsabile/autorizzatore

### 1.2. Glossario

| SISTEMA         | l'applicazione che consente di espletare le funzioni relative alla gestione delle   |
|-----------------|-------------------------------------------------------------------------------------|
|                 | presenze-assenze                                                                    |
| UTENTE          | il dipendente che accede al sistema per espletare le funzioni relative alla         |
|                 | gestione delle presenze-assenze relative alla propria posizione lavorativa          |
| UTENTE          | è il responsabile di uno o più gruppi di dipendenti che ha la funzione di           |
| RESPONSABILE (O | autorizzare le richieste relative alla giustificazione delle assenze e delle omesse |
| AUTORIZZATORE)  | timbrature. Accede al sistema per operare sulle funzionalità a lui riservate        |
|                 | relative al gruppo di dipendenti di sua "competenza"                                |
| VIDEATA         | termine usate per indicare le immagini delle sezioni riportate dal sistema          |
| GRIGLIA         | tabella che riporta i dati registrati nel sistema in modalità elenco                |

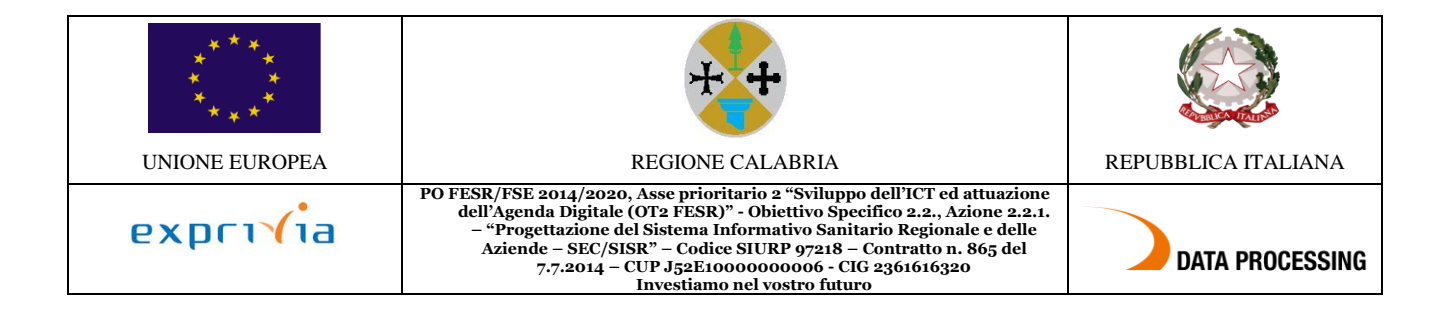

# 2. Funzionalità profilo autorizzatore

## 2.1. Accesso per utente autorizzatore

L'utente che oltre al profilo da "Dipendente", con il quale consulta ed effettua le richieste inerenti alla propria posizione lavorativa, ha un ruolo di autorizzatore, avrà a disposizione un ulteriore profilo da "Responsabile" con il quale operare.

L'accesso avviene sempre con il profilo da "Dipendente", una volta arrivato nel sistema IrisWEB, l'utente responsabile potrà cambiare il suo ruolo in "Responsabile", tramite la specifica funzione, accessibile dal menu comandi "Gestione sicurezza" o dall' icona di scelta rapida come indicato nella seguente videata:

|            | IrisWEB           | ×                   |      | (W002) Elenco    | anagrafe |           |    | mondoedp          |
|------------|-------------------|---------------------|------|------------------|----------|-----------|----|-------------------|
| 0          | PUNTO INFORMATIVO | ESTIONE SICUREZZA ? |      |                  |          |           |    | 0 😡               |
|            | I 💣 💵 🚨 🕻         | AMBIO PROFILO       |      |                  |          |           |    |                   |
| Elenco ana | igrafe            |                     |      |                  |          |           |    |                   |
|            |                   |                     |      | ELENCO PERSONALE |          |           |    | Record 1 - 1 di 1 |
|            | COGNOME           |                     | NOME | MATRICOLA        | BADGE    | CONTRATTO | )  | PARTTIME          |
| DIPENDENT  | E                 | PROVA               | 99   | 999              |          | PAL       | TP |                   |

Figura 1 – Cambio profilo

All'interno della funzione "Cambio profilo" sarà sufficiente selezionare RESPONSABILE come nuovo profilo e dare Conferma, in questo modo si potrà operare con il nuovo ruolo.

| IRIS             | IrisWEB                          | (W020) Cambio profilo       | mondoedp |
|------------------|----------------------------------|-----------------------------|----------|
| 00               |                                  |                             | 1 0 0    |
| Ricerca anagrafe | Elenco anagrafe Cambio profilo 💌 |                             |          |
|                  |                                  |                             |          |
|                  |                                  | Profilo attuale: DIPENDENTE |          |
|                  |                                  | Nuovo profilo: RESPONSABILE |          |
|                  |                                  | Conferma                    |          |

Nell'esempio riportato, è visualizzata la pagina iniziale corrispondente all'utente con profilo RESPONSABILE che prevede la visualizzazione dell'elenco del personale soggetto alla sua autorizzazione.

|                  | WEB                                   | (W002) I                                        | Elenco anagrafe |         |                           | mondoedp                      |
|------------------|---------------------------------------|-------------------------------------------------|-----------------|---------|---------------------------|-------------------------------|
| 0 0 P            | UNTO INFORMATIVO GESTIONE SICUREZZA   | ?                                               |                 |         |                           | <b>9</b> (9)                  |
| چ 🚯              | ø                                     |                                                 |                 |         |                           |                               |
| Ricerca anagrafe | Elence anagrafe Autorizzazione giusti | ficativi x Autorizzazione modifica timbrature x |                 |         |                           |                               |
| racerea anagraie | rate gast                             |                                                 |                 |         |                           |                               |
|                  |                                       |                                                 |                 | Data di | lavoro 18/08/2015 Applica | Visualizza dipendenti cessati |
| Desiste          |                                       | <b>F</b>                                        |                 |         |                           | Burnet 1 10 10 10             |
| Pag. 1011        | COCHONE                               | ELENCO                                          | PERSONALE       | 04005   | 000000000000              | Record 1 - 19 di 19           |
|                  | COGNOME                               | NOME                                            | MATRICOLA       | BADGE   | CONTRATIO                 | PARTTIME                      |
| BAS              |                                       | FER                                             | 63              | 408225  | PAL                       | TP                            |
| BIEI             |                                       | CINZ                                            | 37              | 409536  | PAL                       | TP TO                         |
| BLA              |                                       | MAR                                             | 1               | 8561478 | PAL                       | TP TO                         |
| BLA              |                                       | FRA                                             | 44              | 447878  | PAL                       | TP                            |
| CAP              |                                       | CLAI                                            | 35              | 453465  | PAL                       | 06945                         |
| COS              |                                       | PATI                                            | 30              | 424212  | PAL                       | TP                            |
| CRE              |                                       | RON                                             | 65              | 436033  | PAL                       | TP TO                         |
| DEN              |                                       | ERN                                             | 15              | 120010  | PAL                       | IP TO                         |
| EPII             |                                       | NOE                                             | 307             | 420816  | PAL                       | IP                            |
| FAN              |                                       | ROB                                             | 21              | 44/9/8  | PAL                       | 06945                         |
| FRU              |                                       | LEII                                            | 11              | 452674  | PAL                       | IP                            |
| GOT              |                                       | SIM                                             | 325             | 423920  | PAL                       | 06250                         |
| MAG              |                                       | SAB                                             | 30              | 434/79  | PAL                       | TP TO                         |
| MET              |                                       | ADE                                             | 50              | 421431  | PAL                       | TP TO                         |
| DEC              |                                       | DAN                                             | 12              | 405200  | PAL                       | IP OCCCC                      |
| PCF              |                                       | BOS                                             | 34              | 431010  | PAL                       | TD                            |
| VAL              |                                       | (14)<br>(14)                                    | 34<br>67        | 440273  | PAL                       | TD                            |
| VAL              |                                       | UAP                                             | 0/              | 410004  | PAL                       | TD                            |
| VEP              |                                       | MAR                                             | 04              | 438058  | PAL                       | 112                           |

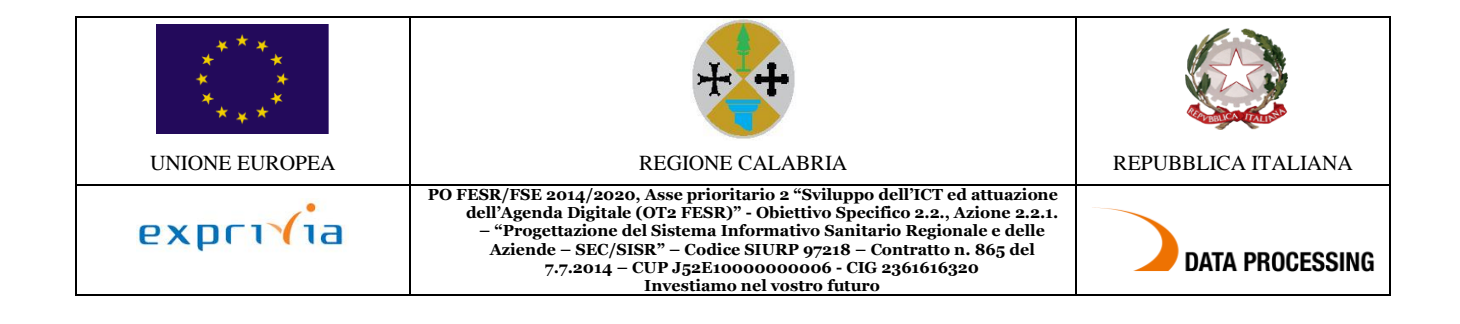

Il sistema mette a disposizione una serie di funzionalità:

- 1. Stampa cartellino
- 2. Autorizzazione giustificativi
- 3. Autorizzazione modifica timbrature

A queste funzionalità si può accedere in due modalità assolutamente equivalenti. Sarà quindi l'utente a scegliere quella che gli è più congeniale a seconda delle proprie abitudini.

| Accesso "veloce"                  |                        |          |
|-----------------------------------|------------------------|----------|
| IrisWEB                           | (W002) Elenco anagrafe | mondoedp |
| PUNTO INFORMATIVO GESTIONE SICURE | za ?                   | (9) (9)  |
| ( 🗿 🗸 d' 🔺 )_                     |                        |          |
| Ricerca anagrafe Elenco anagrafe  |                        |          |

I comandi che permettono di accedere "immediatamente" alle funzionalità sono quelli indicati dalla freccia e sono identificati da un'icona:

|   | -20          |                                                                     |
|---|--------------|---------------------------------------------------------------------|
|   | <u>.</u>     | "Rotellina" – Stampa cartellino                                     |
|   | đ.           |                                                                     |
|   | - <b>*</b> * | "Blocco note con segno di spunta" – Autorizzazione giustificativi   |
|   | ø            |                                                                     |
| ľ |              | "Orologio con segno di spunta" – Autorizzazione modifica timbrature |

#### Accesso da menu comandi

| IRIS.            | WEB (W002) Elenco ar                   | nagrafe |
|------------------|----------------------------------------|---------|
| 00               | PUNTO INFORMATIVO GESTIONE SICUREZZA ? |         |
| 3                | STAMPA CARTELLINO                      |         |
| Ricerca anagrafe |                                        |         |
|                  |                                        |         |
|                  |                                        |         |

Figura 2 – Menu punto informativo

Il menu è disponibile in alto a sinistra, dalla voce Punto informativo e fornisce le stesse funzionalità descritte prima.

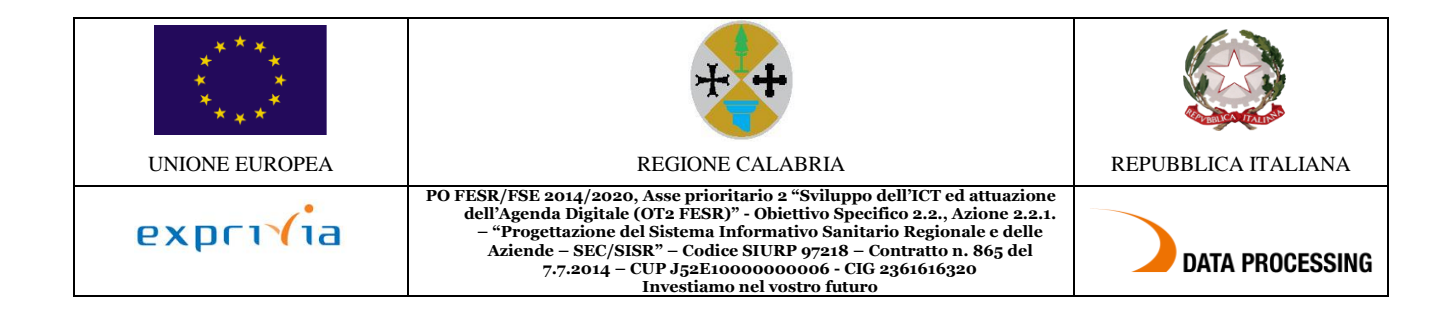

## 2.2. Autorizzazione giustificativi

#### <u>Premessa</u>

La funzione consente di autorizzare o rifiutare le richieste di assenza, tra quelle previste nella lista causali di assenza (giustificativi), per il periodo voluto (giorni e/o ore) **per i componenti del proprio gruppo**.

Alla presente sezione si potrà accedere direttamente tramite il comando

precedentemente illustrato.

| IRIS             | IrisWEB         |                   |                     |           |              | (W010) Au      | torizzazione gi                                                                                                | ustificativi     |                   |            |                       |          | mo  | ndoedp            |
|------------------|-----------------|-------------------|---------------------|-----------|--------------|----------------|----------------------------------------------------------------------------------------------------|------------------|-------------------|------------|-----------------------|----------|-----|-------------------|
| 00               | PUNTO INFORMA   | tivo Gestio       | ONE SICUREZZA       | i i       |              |                |                                                                                                    |                  |                   |            |                       |          |     | 00                |
| ۵ 🚳              | ø               |                   |                     |           |              |                |                                                                                                    |                  |                   |            |                       |          |     |                   |
| Ricerca anagra   | fe Elenco ana   | agrafe Autor      | izzazione giustific | ativi 🔀   |              |                |                                                                                                    |                  |                   |            |                       |          |     |                   |
|                  |                 |                   |                     |           | FAM ROB - MA | RICOLA 27 - BA | DGE 447978 <t< td=""><td>utti i dipen</td><td>denti&gt;</td><td></td><td></td><td></td><td></td><td></td></t<> | utti i dipen     | denti>            |            |                       |          |     |                   |
| Filtro richieste | care 🗐 autorizz | rsualizza nepilog | e tutte dal         | iodo      | al           | Filtra         | Autorizza tutto                                                                                                | Nega tutto       | Conferma autorizz | azioni     |                       |          |     |                   |
| Pag. 1 di 1      |                 |                   |                     |           |              | Rice           | ESTE DI GIUSTIFICATI                                                                                           | vi               |                   |            |                       |          |     | Record 1 - 2 di 2 |
| Autorizz.        | Dettagli        | Cartellino        | Avvertimenti        | Matricola |              | Nominativo     |                                                                                                    | Richiesta        | Dal               | Al         | Causale               | Tipo     | Ore | Familiare         |
| Si No            | , I <b>,</b>    | 4                 |                     | 27        | FAM ROBI     |                | 1                                                                                                    | 18/08/2015 09.35 | 24/08/2015        | 28/08/2015 | 101 - Fene            | Giornate |     |                   |
| 🛛 Si 🔲 No        | 5               | 4                 |                     | 64        | VEN MARI     |                | 1                                                                                                    | 18/08/2015 09.33 | 19/08/2015        | 19/08/2015 | 201 - Ferie Dirigenti | Giomate  |     |                   |

Figura 3 – Autorizzazione giustificativi

### <u>Modalità operative</u>

Nella videata sono presentati tutti i dipendenti con una richiesta pendente.

|                             |                     | Auto      | orizz. |        |                  |                                 |                          |
|-----------------------------|---------------------|-----------|--------|--------|------------------|---------------------------------|--------------------------|
|                             |                     | 🔲 Si      | 🔲 No   |        |                  |                                 |                          |
| Nella prima o               | colonna             | 🔲 Si      | 🔲 No   | è poss | sibile seleziona | re il campo Si oppure No per a  | utorizzare la richiesta. |
| Con i tasti<br>dipendenti u | Autori<br>no a uno. | zza tutto | Nega   | tutto  | è possibile v    | velocizzare le operazioni evita | ndo di spuntare tutti i  |
|                             |                     |           |        |        |                  | Conferma autorizzazioni         |                          |

Le operazioni andranno confermate alla fine per mezzo del tasto:

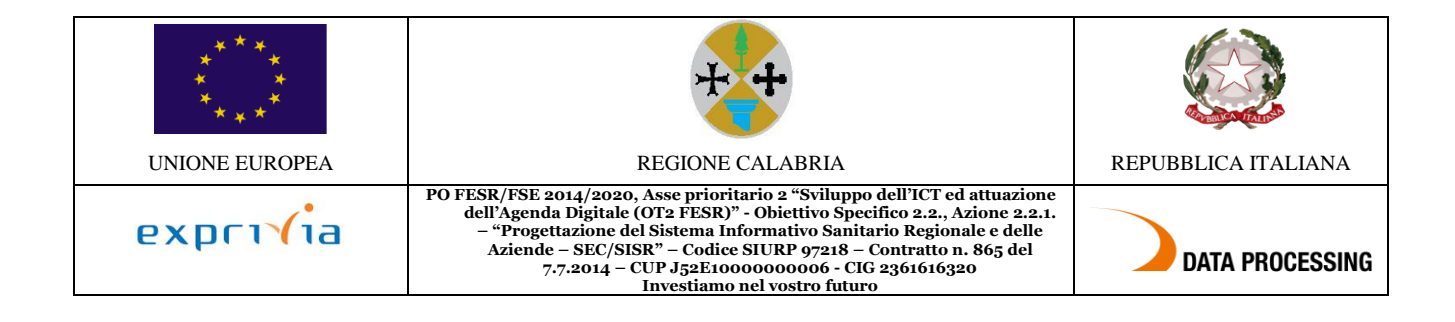

## 2.3. Autorizzazione modifica timbrature e omesse timbrature

### <u>Premessa</u>

In questa sezione il Responsabile autorizza le modifiche e/o le omesse timbrature dei dipendenti del proprio gruppo.

A questa sezione si potrà accedere direttamente tramite il comando

© precedentemente illustrato.

| IRIS   |                                                                       | IrlsWEB (W018) Autorizzazione modifica timbrature M |            |           |             |      |          |       |                  |              |                                                                                                    |          |        |          |                |             |               |              |                   |
|--------|-----------------------------------------------------------------------|-----------------------------------------------------|------------|-----------|-------------|------|----------|-------|------------------|--------------|----------------------------------------------------------------------------------------------------|----------|--------|----------|----------------|-------------|---------------|--------------|-------------------|
| 0      | 0                                                                     | PUNTO INF                                           | ORMATIVO   | Gestio    | INE SICUREZ | ZA ? |          |       |                  |              |                                                                                                    |          |        |          |                |             |               |              | 0 🕖               |
|        | 4                                                                     | ø                                                   |            |           |             |      |          |       |                  |              |                                                                                                    |          |        |          |                |             |               |              |                   |
| Ricer  | Ricerca anagrafe Elenco anagrafe Autorizzazione modifica timbrature 🕱 |                                                     |            |           |             |      |          |       |                  |              |                                                                                                    |          |        |          |                |             |               |              |                   |
|        |                                                                       |                                                     |            |           |             |      |          | FAM R | OB MATRICOLA     | 27 - BADGE 4 | 47978 <tut< td=""><td>ti i d:</td><td>ipende</td><td>enti&gt;</td><td></td><td></td><td></td><td></td><td>•</td></tut<> | ti i d:  | ipende | enti>    |                |             |               |              | •                 |
| Filtro | i richieste<br>da autoriz                                             | zare 🔲 au                                           | itorizzate | negate    | 🔲 tutte     | dal  | odo      | al    |                  | Filtra Auto  | vizza tutto                                                                                                    | Nega tut | tto    | Conferma | autorizzazioni |             |               |              |                   |
| Pag.   | Pag-1 di Recent 1 Company Pag-1 di Terreste personale Recent 1-1 di 1 |                                                     |            |           |             |      |          |       |                  |              |                                                                                                    |          |        |          |                |             |               |              |                   |
| Au     | torizz.                                                               | Dettagli                                            | Dett. gg   | Matricola |             | Nor  | minativo |       | Richiesta        | Data         | Operazione                                                                                                    | Verso    | Ora    | Causale  | Rilevatore     | Verso orig. | Causale orig. | Rilev. orig. | Motivazione       |
| 🗆 Si   | 🔲 No                                                                  | 5                                                   | 4          | 27        | FAM RO      | В    |          |       | 18/08/2015 09.54 | 17/08/2015   | INS                                                                                                    | U        | 12.45  |          |                |             |               |              | OMESSA TIMBRATURA |

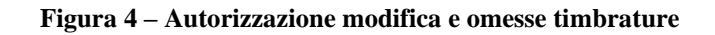

### <u>Modalità operative</u>

Nella videata sono presentati tutti i dipendenti con una richiesta pendente.

|                              | Autori          |      | rizz.  |        |                                                                         |
|------------------------------|-----------------|------|--------|--------|-------------------------------------------------------------------------|
|                              |                 | 🔲 Si | 🔲 No   |        |                                                                         |
| Nella prima c                | colonna         | 🔲 Si | 🔲 No   | è poss | ssibile selezionare il campo Si oppure No per autorizzare la richiesta. |
| Con i tasti<br>dipendenti ur | Autorizza tutto |      | Nega t | tutto  |                                                                         |
|                              |                 |      |        |        | è possibile velocizzare le operazioni evitando di spuntare tutti i      |
|                              |                 |      |        |        | Conferma autorizzazioni                                                 |

Le operazioni andranno confermate alla fine per mezzo del tasto:

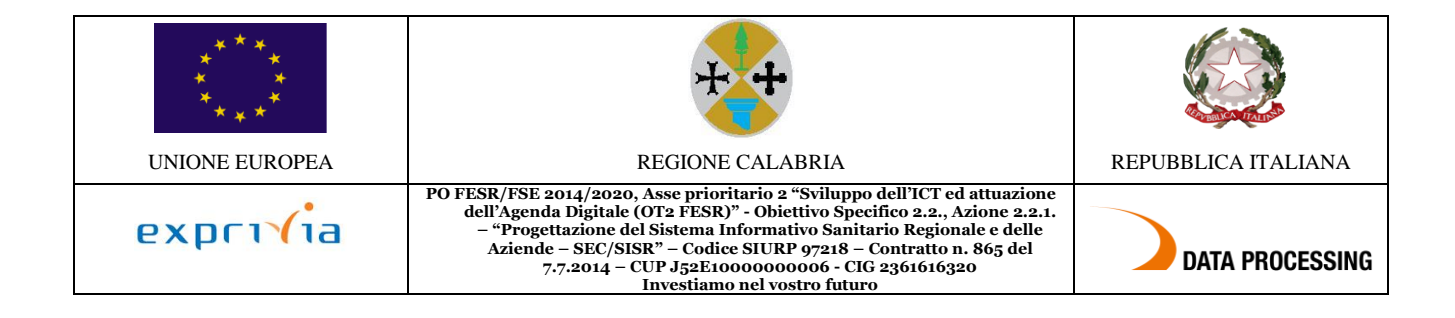

## 3. Stampa cartellino dei propri dipendenti

Con la stessa funzione utilizzata per stampare il proprio cartellino nella sezione accesso come utente dipendente, ciascun Responsabile potrà stampare i cartellini dei suoi dipendenti. Sarà sufficiente selezionare il/i dipendenti e il periodo da elaborare, per poter avere la visibilità dei cartellini mensili, utili per le opportune verifiche sul proprio personale.

| IRIS IrisWEB                                       | 📋 (W009) Stampa c | 🧧 (W009) Stampa cartellino         |                                   |                     |  |
|----------------------------------------------------|-------------------|------------------------------------|-----------------------------------|---------------------|--|
| O  PUNTO INFORMATIVO GESTIONE SICUREZZA ?          |                   |                                    |                                   | (1) (2) (3)         |  |
| 🥦 📣 oʻ 🔺                                           |                   |                                    |                                   |                     |  |
| Ricerca anagrafe Elenco anagrafe Stampa cartellino |                   |                                    |                                   |                     |  |
|                                                    |                   | <tutti dipendenti="" i=""></tutti> |                                   | *                   |  |
|                                                    | Nominativo da     |                                    | ▼ a                               | •                   |  |
|                                                    | Parametrizzazione | WEB CARTELLINO PORTALE             |                                   | ۲                   |  |
|                                                    |                   |                                    | Periodo da elaborare ┥ 01/02/2020 | 29/02/2020 🕨 Stampa |  |

Figura 5 – Stampa cartellino dipendenti